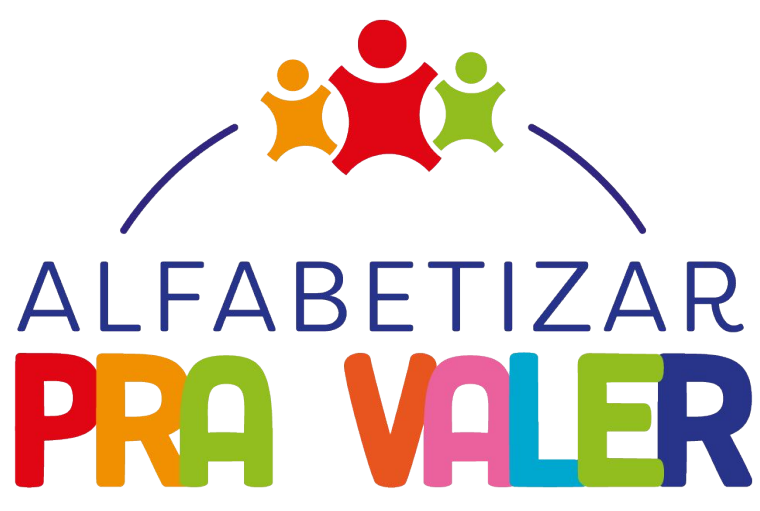

#### PACTO SERGIPANO PELA ALFABETIZAÇÃO NA IDADE CERTA

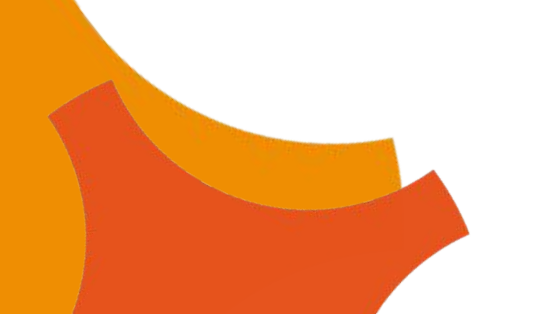

SECRETARIA DE ESTADO DA EDUCAÇÃO, DO ESPORTE E DA CULTURA

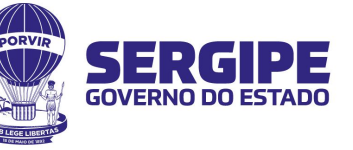

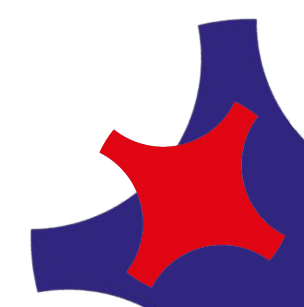

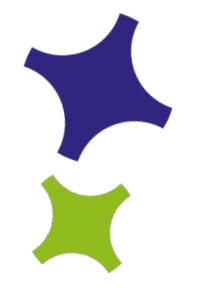

### CADASTRAMENTO DE PROFESSORES E ALUNOS NO SISPAV

ARACAJU, 16 DE DEZEMBRO DE 2022

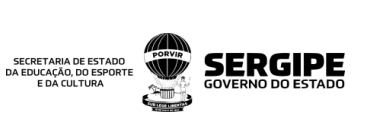

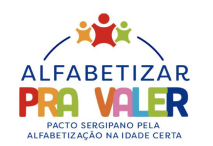

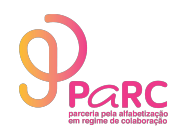

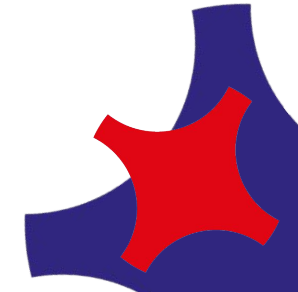

### **O QUE É O SISPAPV?**

- É o Sistema de Acompanhamento dos Estudantes do Programa Alfabetizar pra Valer em Sergipe;
- Tem como objetivo computar as métricas de leitura e escrita dos alunos de 1º, 2º e 3º ano. Nesse sistema será possível cadastrar professores e alunos das <u>REDES MUNICIPAIS</u>, além de avaliar e acompanhar a evolução deles quanto à escrita e leitura.

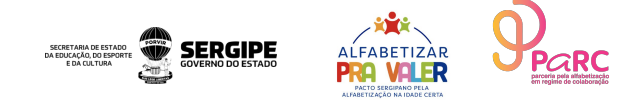

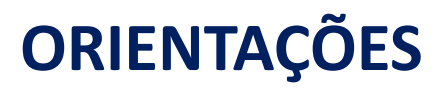

- O cadastramento de professores e alunos no SISPAV será de responsabilidade do Coordenador Municipal do PAPV de cada município;
- O(s) formador(es) municipal(is) darão suporte ao Coordenador Municipal do PAPV no cadastramento dos professores e alunos;
- Devido às limitações da plataforma, somente o COORDENADOR terá acesso liberado para a inserção desses dados;
- Os municípios que não possuem Coordenador Municipal do PAPV, um formador será designado para ter acesso e realizar o cadastramento dos professores e alunos;

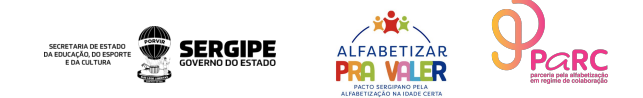

### **COMO UTILIZAR O SISPAPV PARA CADASTRAMENTO**

#### 1) **ACESSE:**

https://siae.seduc.se.gov.br/siae/Login?ReturnUrl=%2fsiae%2fEstruturasAdministrativas

CPF do coordenador

|                                                                                                    | SIAE 👕<br>Sistema Integrado Administrativo Educacional                                                                                                    | ·                                                                                                    |
|----------------------------------------------------------------------------------------------------|----------------------------------------------------------------------------------------------------|----------------------------------------------------------------------------------------------------|
|                                                                                                    | <ul> <li>✓ Login</li> <li>△ CPF</li> <li>016 648 255-25</li> <li>Q<sub>4</sub> Senha</li> <li></li> <li>Excelor a serina</li> </ul>                                | 2) FAZER O LOGIN:<br>Usuário: CPF do coordenad<br>municipal PAPV<br>Senha: será disponibilizada<br>individualmente |
| SIAE<br>Sistema Integrado Administrativo Educ<br>Educação.<br>Telefones para contato: (79)3194-3260 | cacional é um conjunto de módulos utilizados para administrar e gerenciar todos os processos administrativos e educacionais da Secretaria de Estado<br>2/3270/3389 | da                                                                                                    |
|                                                                                                    | © codin<br>© 2021 - Coordenadoria de Informática - CODIN                                                                                                    | SERGIPA A DE ESTADO<br>DA ENCAÇÃO DE SERGIPE<br>ENCAÇÃO DE SERVICIO<br>ENCAÇÃO DE ESTADO                           |

### 3) SELECIONE A ESTRUTURA ADMINISTRATIVA QUE DESEJA INSERIR OS DADOS

| SECRETARIA DE ESTADO<br>DA EDUCAÇÃO, OD ESPORTE<br>E DA CULTURA                                                               | SIAE                                                                                                    |
|----------------------------------------------------------------------------------------------------|----------------------------------------------------------------------------------------------------|
|                                                                                                    | Image: Estrutura Administrativa         Estrutura Administrativa         [Selecione]         Se/ PEDRINHAS / ESCOLA MUNICIPAL PROFESSORA PAROQUISA BATISTA NASCIMENTO         SE / PEDRINHAS / ESCOLA MUNICIPAL PROFESSORA PAROQUISA BATISTA NASCIMENTO         SE / PEDRINHAS / ESCOLA MUNICIPAL PROFESSORA PAROQUISA BATISTA NASCIMENTO         SE / PEDRINHAS / ESCOLA MUNICIPAL THOMAZ ALVES DE ANDRADE         SE / PEDRINHAS / ESCOLA MUNICIPAL THOMAZ ALVES DE ANDRADE         SE / PEDRINHAS / ESCOLA MUNICIPAL THOMAZ ALVES DE ANDRADE |
| SIAE<br>Sistema Integrado Administrativo Educa<br>Secretaria de Estado da Educa�∳o.<br>Telefones para contato: (79)3194-3260/ | acional 🗣 um conjunto de m�dulos utilizados para administrar e gerenciar todos os processos administrativos e educacionais da<br>3270/3250                                                                                                    |
|                                                                                                    | © 2022 - Assessoria de Tecnologia da Informação - ASTIN<br>Secretaria de Estado da Educação, do Esporte e da Cultura - SEDUC-SE                                                                                                    |

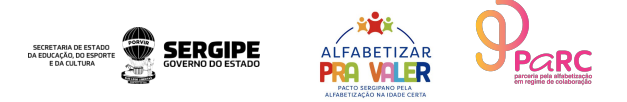

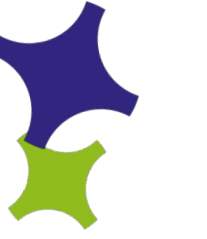

#### 4) SELECIONE A ABA : "SISPAPV"

|                                      | SIAE                                                                                                    |
|--------------------------------------|----------------------------------------------------------------------------------------------------|
| ▲ 654446 / ESC MUL ADILIA<br>SISPAPV | ALVES DE ANDRADE                                                                                                    |
|                                      |                                                                                                    |
|                                      |                                                                                                    |
|                                      | 0 2022 - Assessanta de Terrandogia da Informação - ASTIN<br>Secretaria de Educação, do Esporte e da Cultura - SEDUC-SE |

# Irá ser direcionado para a tela inicial do SISPAPV

| - | Atualizar Dados |        | 010      | DADU   |       |            |        |        |        |       |              |                |            |           |        |
|---|-----------------|--------|----------|--------|-------|------------|--------|--------|--------|-------|--------------|----------------|------------|-----------|--------|
|   | Redes Públ      | icas   | s no Sis | PAPV   |       | Rede Estad | ual    |        |        |       | Rede Munic   | ipal           |            |           |        |
|   | Região          | 1º Ano | 2º Ano   | 3º Ano | Total | Região     | 1º Ano | 2º Ano | 3º Ano | Total | Região       | 1º Ano         | 2º Ano     | 3ª Ano    | Tota   |
|   | DEA             | 1316   | 1412     | 1533   | 4261  | DEA        | 1316   | 1412   | 1533   | 4261  | ORE01        | 2469           | 2496       | 2532      | 747    |
|   | DRE01           | 2581   | 2645     | 2691   | 7891  | DRE01      | 112    | 149    | 159    | 420   | DRE02        | 1144           | 1162       | 1028      | 333    |
|   | DRE02           | 1443   | 1729     | 1625   | 4797  | DRE02      | 299    | 567    | 597    | 1463  | DRE03        | 1516           | 1463       | 1709      | 4564   |
|   | DRE03           | 1749   | 1758     | 2070   | 5553  | DRE03      | 233    | 295    | 361    | 889   | DRE04        | 1238           | 1353       | 1355      | 394    |
|   | DRE04           | 1238   | 1425     | 1430   | 4093  | DRE04      | 0      | 72     | 75     | 147   | DRE05        | 252            | 183        | 148       | 583    |
|   | DRE05           | 294    | 264      | 243    | 801   | DRE05      | 42     | 81     | 95     | 218   | DRE06        | 1153           | 1140       | 1287      | 3573   |
|   | DRE06           | 1288   | 1329     | 1566   | 4175  | DRE06      | 135    | 189    | 279    | 603   | DRE07        | 364            | 345        | 347       | 104    |
|   | DRE07           | 399    | 375      | 429    | 1187  | DRE07      | 35     | 30     | 82     | 147   | DRE08        | 2627           | 2574       | 2329      | 7521   |
|   | DRE08           | 3085   | 3296     | 3173   | 9552  | DRE08      | 458    | 722    | 844    | 2024  | DRE09        | 1710           | 1291       | 1127      | 4121   |
|   | DRE09           | 1936   | 1564     | 1407   | 4907  | DRE09      | 226    | 273    | 280    | 779   | Total:       | 12473          | 12007      | 11862     | 3626   |
|   | Total:          | 15329  | 15797    | 16167  | 47217 | Total:     | 2856   | 3790   | 4305   | 10951 | Mostrando de | 1 até 9 de 9 n | aistros Ar | nterior 1 | Prósim |

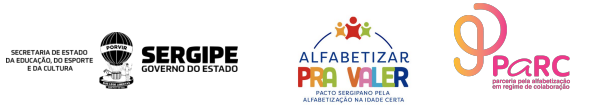

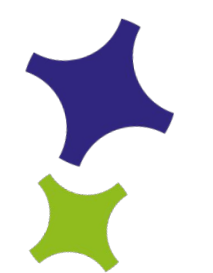

#### 5) CLIQUE EM "AVALIAÇÕES"

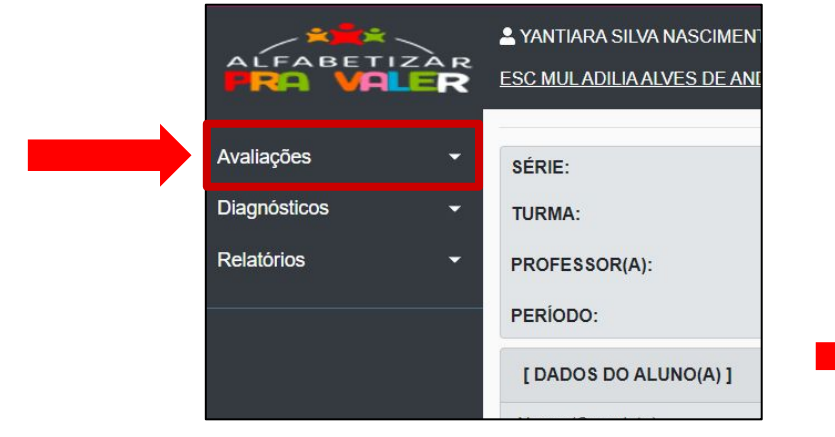

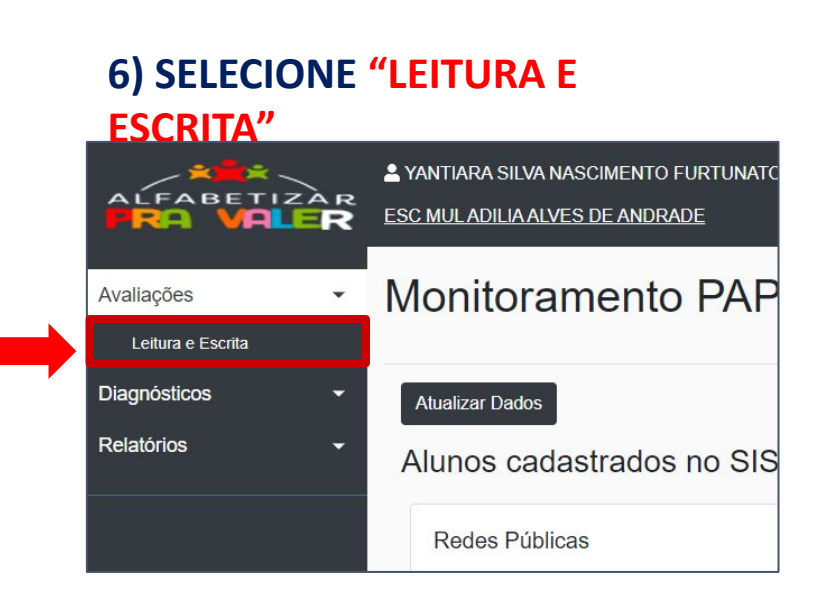

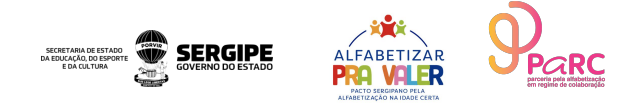

### 7) CADASTRAMENTO SÉRIES, TURMAS, PROFESSORES E ALUNOS

| and the state |                         |                             |                          | Na  | i estrutura escolar                        |
|---------------|-------------------------|-----------------------------|--------------------------|-----|--------------------------------------------|
| Avaliações    | ESCOLA:                 | ESCOLA MUNICIPAL PROFESSORA | NVALDA LIMA FIGUEIREDO 🗸 | sel | lecionada será possível                    |
| Diagnósticos  | SÉRIE:                  | Selecione                   | v                        | cad | dastrar:                                   |
| Relatórios    | ▼ TURMA:                | Selecione                   | ✓ Adicion                |     | <u>SÉRIES:</u> 1º, 2º e 3º ano             |
|               |                         |                             |                          |     | <u><b>TURMAS:</b></u> A, B, C, e           |
|               | PROFESSOR(A):           |                             | ×                        |     | turno;                                     |
|               | PERÍODO:                | Selecione                   | ~                        |     | PROFESSORES: nome,                         |
|               | [DADOS DO ALUNO(A)]     |                             |                          |     | CPF, data de<br>nascimento e nome da       |
|               | Nome (Completo)         |                             | Data de Nascimento       |     | mãe;                                       |
|               | Nome completo sem abrev | ições                       | dd/mm/aaaa               |     | <u><b>PERÍODOS</b></u> : 1º, 2º, 3º e      |
|               | Nome da Mãe (Completo)  |                             | Adicionar Limpar         | ≻   | 4º bimestres;<br><u>ALUNOS:</u> Nome, data |
|               | Nome da mãe             |                             |                          |     | de nascimento e nome                       |
|               |                         |                             |                          |     | da mãe.                                    |

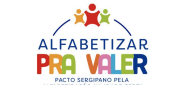

SERGIPE

SECRETARIA DE ESTADO DA EDUCAÇÃO, DO ESPORT

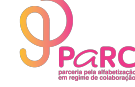

#### 7.1) CADASTRAMENTO: SÉRIES

| ESCOLA.                                                           | ESCOLA MUNICIPAL POETA JOSE CRISPIM DE SOUZA                                                                                            | *                  |
|-------------------------------------------------------------------|----------------------------------------------------------------------------------------------------|--------------------|
| SÉRIE:                                                            | Selecione                                                                                                    | v                  |
| TURMA:<br>PROFESSOR(A):                                           | Selecione<br>Ensino Regular \Anos Iniciais \ 1º Ano<br>Ensino Regular \Anos Iniciais \ 2º Ano<br>Ensino Regular \Anos Iniciais \ 3º Ano | Adiciona           |
| PERÍODO:                                                          | Selecione                                                                                                    | ~                  |
| [DADOS DO ALUNO(A)]                                               |                                                                                                    |                    |
| Nome (Completo)                                                   |                                                                                                    | Data de Nascimento |
|                                                                   | Sing Cont                                                                                                    | dd/mm/aaaa         |
| Nome completo sem abrevi                                          | ções                                                                                                    |                    |
| Nome completo sem abrevi<br>Nome da Mãe (Completo)                | çoes                                                                                                    |                    |
| Nome completo sem abrevi<br>Nome da Mãe (Completo)<br>Nome da mãe | çoes                                                                                                    |                    |

No ícone "SÉRIE" é possível escolher apenas as opções: Ensino  $\succ$ Regular\Anos Iniciais\1 º Ano.; Ensino  $\succ$ Regular\Anos Iniciais\2º ano; Ensino  $\succ$ Regular\Anos Iniciais\3º ano Selecione a respectiva série para ir para o próximo passo.

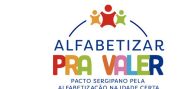

SECRETARIA DE ESTADO DA EDUCAÇÃO, DO ESPORT

E DA CUI TUR

SERGIPE

7.2) CADASTRAMENTO: TURMA

|                                        | ESCOLA:          | ESCOLA MUNICIPAL DE ENSINO FUNDAMENTAL SANTO ANTONIO DE F | ~   |
|----------------------------------------|------------------|-----------------------------------------------------------|-----|
|                                        | SÉRIE:           | Ensino Regular \ Anos Iniciais \ 1º Ano                   | ~   |
|                                        | TURMA:           | Ensino Regular / Anos Iniciais / 1º Ano - A - Manhã       | ~   |
|                                        | PROFESSOR(A):    | Selecione                                                 | ~   |
|                                        | PERÍODO:         | 4º Bimestre                                               | ~   |
| Cadastro                               | o de Turma - Ens | sino Regular \ Anos Iniciais \ 1º Ano                     |     |
| Nome                                   |                  | Turno                                                     |     |
| Nome<br>Nome                           |                  | Turno<br>Selecione                                        |     |
| Nome<br>Nome<br>Professor              |                  | Turno<br>Selecione                                        |     |
| Nome<br>Nome<br>Professor<br>Selecione | ə                | Turno<br>Selecione                                        |     |
| Nome<br>Nome<br>Professor<br>Selecione | ∋                | Turno<br>Selecione<br>Cance                               | ela |

se o professor for exclution a turnia tampent sera.

# Ao clicar em "Turma", **VERIFICAR**:

- Se a turma já está acrescentada;
- Caso não esteja adicionada, Clique em "ADICIONAR";
- Em seguida vai abrir essa tela com os campos a serem preenchidos com o: Nome da turma; Turno; nome do professor

#### **Exemplos:**

DA EDUCAÇÃO, DO ESPORTI

×

- Nome: A;
- Turno: Manhã;
- Professor: Nome

#### correspondente.

#### 7.3 ) BUSCAR PROFESSOR NO SISTEMA

Manhã

A

| adastro d<br>ome<br>A<br>rofessor<br>MAIZA DOS | SANTOS REIS - (***. | Turno<br>Manhã<br>452.505-**)    | Cancelar |
|------------------------------------------------|---------------------|----------------------------------|----------|
| adastro d<br>ome<br>A<br>rofessor<br>MAIZA DOS | SANTOS REIS - (***. | Turno<br>Manhã<br>452.505-**)    | ~        |
| adastro de<br>ome<br>A<br>rofessor             |                     | Turno                            |          |
| adastro de<br>ome<br>A                         |                     | Turno<br>Manhã                   |          |
| adastro de                                     |                     | Turno                            |          |
| adastro d                                      |                     |                                  |          |
|                                                | e Turma - Ensino    | Regular \ Anos Iniciais \ 1º Ano |          |
|                                                | EILIZ SANTOS MAT    | 149 - (*** 971 375-**)           | ~        |
| GRAZIELLA                                      | LIMA DE AZEVEDO     | - (***.782.065-**)               |          |
| MARIA GUA                                      | ADALUPE DOS SANT    | ros - (***.100.975-**)           |          |
| MARLÚCIA                                       | BATISTA DOS SANT    | OS SILVEIRA - (***.464.525-**)   |          |
| EDILÚCIA                                       | DE JESUS SANTOS -   | · (***.637.105-**)               |          |
| Selecione                                      |                     |                                  | Va<br>A  |
| Solociono                                      |                     |                                  |          |
| Solociono                                      |                     |                                  |          |

MAIZA DOS SANTOS REIS

## Ao clicar em "Turma", **VERIFICAR**:

 $\succ$ 

No campo "PROFESSOR" será possível buscar o nome do professor, caso o mesmo já esteja cadastrado no sistema;

Em seguida, basta apenas selecionar o docente e clicar no botão "SALVAR";

ERGIPE

DA EDUCAÇÃO, DO ESPORT

#### 7.4) CADASTRAMENTO: PROFESSOR

Cadastro de Turma - Ensino Regular \ Anos Iniciais \ 1º Ano

| lome               | Turno                  |                 |
|--------------------|------------------------|-----------------|
| A                  | Man                    | hã              |
| Professor          |                        |                 |
| MAIZA DOS SANTOS F | EIS - (***.452.505-**) | · · · · · ·     |
|                    |                        | Cancelar Salvar |
|                    | <b>T</b>               |                 |
|                    |                        | SOR(A) 1        |
|                    |                        |                 |
| Nome               |                        | CPF             |
|                    |                        |                 |
| Nome completo sem  | abrevições             | 000.000.000-00  |
|                    | Nome da Mãe            |                 |
| Data de Nascimento |                        |                 |
| Data de Nascimento |                        |                 |

## Para cadastrar um novo**PROFESSOR**:

- Clicar no BOTÃO
   VERDE;
- Na tela que irá aparecer, deverá ser preenchido com as informações de nome/CPF/data de nascimento/nome da mãe.
- Clique em ADICIONAR
   PROFESSOR.

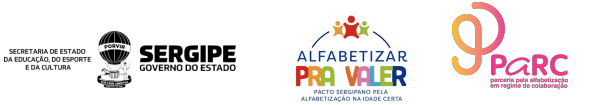

7.5) SELEÇÃO: PERÍODO

| ESCOLA:                    | ESCOLA MUNICIPAL DE ENSINO FUNDAMENTAL SANTO ANTONIO | DEI ~    |           |
|----------------------------|------------------------------------------------------|----------|-----------|
| SÉRIE:                     | Ensino Regular \ Anos iniciais \ 1º Ano              | ~        |           |
| TURMA:                     | Ensino Regular / Anos Iniciais / 1º Ano - A - Manhã  |          | Adicionar |
| PROFESSOR(A):              | Selecione                                            | -        |           |
| PERIODO:                   | 1º Bimestre                                          | \$       |           |
| [DADOS DO ALUNO(A)]        | Selecione 19 Bimestre 29 Bimestre                    |          |           |
| Nome (Completo)            | 3° Bimestre<br>4º Bimestre                           |          | imento    |
| Nome completo sem abreviçi | des d                                                | id/mm/aa | 88        |
| Nome da Mãe (Completo)     |                                                      | dicionar | Limper    |
| Nome da mãe                |                                                      |          |           |

# Observação: o aluno é cadastrado no bimestre ao qual foi matriculado

Antes de inserir os dados dos alunos, deve ser selecionado o **PERÍODO.** 

Recomendamos que selecione a opção: 1º BIMESTRE para que o cadastro do aluno vá automaticamente para a lista dos bimestres seguintes.

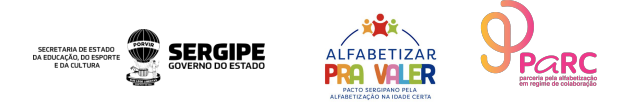

#### 7.6 ) CADASTRAMENTO: ALUNOS

| ESCOLA:                      | ESCOLA MUNICIPAL PROFESSORA NIVALDA LIMA FIGUEIREDO | v              |           |   |
|------------------------------|-----------------------------------------------------|----------------|-----------|---|
| SÉRIE:                       | Selecione                                           | ×              |           |   |
| TURMA:                       | Selecione                                           | ×              | Adicionar |   |
| PROFESSOR(A):                |                                                     | *              |           |   |
| PERÍODO:                     | Selecione                                           | ~              |           |   |
| [DADOS DO ALUNO(A)]          |                                                     |                |           |   |
| Nome (Completo)              |                                                     | Data de Nascim | ento      |   |
| Nome completo sem abrevições |                                                     | dd/mm/aaaa     |           | Ċ |
| Nome da Mãe (Completo)       |                                                     | Adicionar      | Limpar    |   |
| Nome da mãe                  |                                                     |                |           |   |
|                              |                                                     |                |           |   |

Para cadastrar os **ALUNOS**, preencha as seguintes informações pessoais nos respectivos campos:

- 1) Nome completo do Aluno;
- 2) Data de nascimento

(formato dd/mm/aaaa);

- Nome completo da mãe (caso não tenha, deverá ser incluído o nome do pai);
- 4) Clicar em Adicionar.

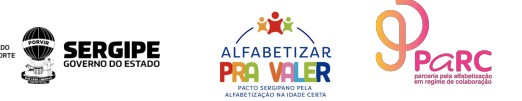

### 7.6.1 SISTEMA ACUSANDO ALUNO JÁ CADASTRADO

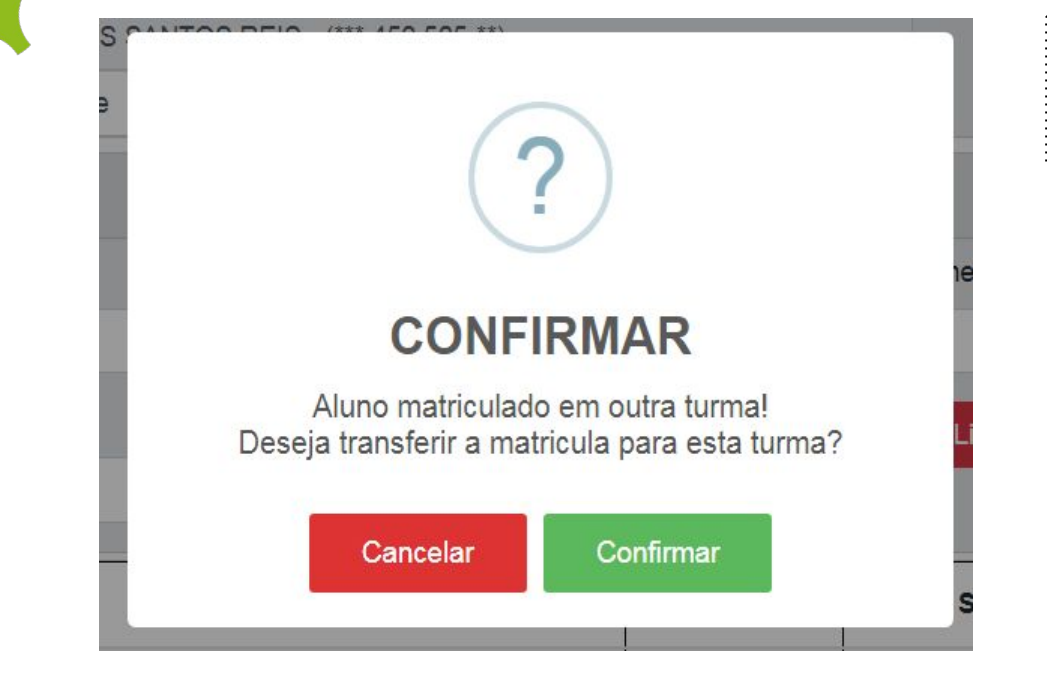

Caso tente incluí-lo novamente aparecerá a seguinte tela **CLIQUE EM CANCELAR** 

Ao tenta cadastrar alunos que chegarem de outras escolas também aparecerá essa tela. Nessa situação CLIQUE EM CONFIRMAR.

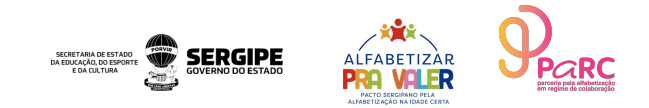

### **OBSERVAÇÕES**

Caso o aluno seja adicionado duas vezes, poderá ser removido, com a ação "EXCLUIR"

**ATENÇÃO:** ao escolher essa opção, deverá ter muito cuidado, pois uma vez excluído, as avaliações feitas no bimestre desse aluno serão perdidas, por isso não se deve excluir alunos que forem transferidos para outras escolas.

- Uma vez feito o cadastro, verificar se os nomes dos alunos estão inseridos corretamente;
- Depois da realização de todo o cadastro, poderá ser feita a avaliação dos alunos, que será explicada posteriormente;
- Em casos de dúvidas e solicitações referentes ao SISPAPV, acessar :
  - ➤ Tutorial;
  - Gravação do encontro;
  - Contato: Gabriela Barbosa (SEATEF/ASCAM) (79) 99836-9381
  - E-mail: gabriela.oliveira@seduc.se.gov.br

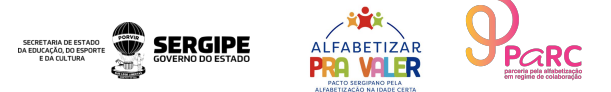

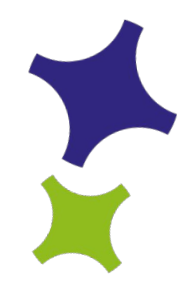

#### 8) AVALIAÇÃO DOS ALUNOS

- Ao final de cada bimestre recolher com os professores das escolas as avaliações de situação de leitura e escrita de cada aluno;
- Inserir no sistema as avaliações como também o número de faltas de cada aluno;

| Matrícula | Nome                           | Faltas | Situação Leitura | Situação Escrita | Ação |
|-----------|--------------------------------|--------|------------------|------------------|------|
| 40794     | ÁLVARO GABRIEL LEITE SANTOS    | 0      | SELECIONE -      | SELECIONE ~      | ī    |
| 40799     | AMRÍLIS LOUISE SANTOS SANTIAGO | 0      | SELECIONE •      | SELECIONE -      | ā    |
| 40801     | ANNA CLARA MALAQUIAS DA SILVA  | 0      | SELECIONE ~      | SELECIONE -      |      |

Obs.: alunos que forem transferidos para outras escolas devem permanecer cadastrados nas turmas e nas situações de leitura e escrita preenchidos como não avaliados.

Assim que esses dados estiverem inseridos corretamente inserir o número de aulas do bimestre, observações caso necessário e clicar em FINALIZAR AVALIAÇÃO. Obs.: quando finalizado não será mais possível editar as avaliações do bimestre.

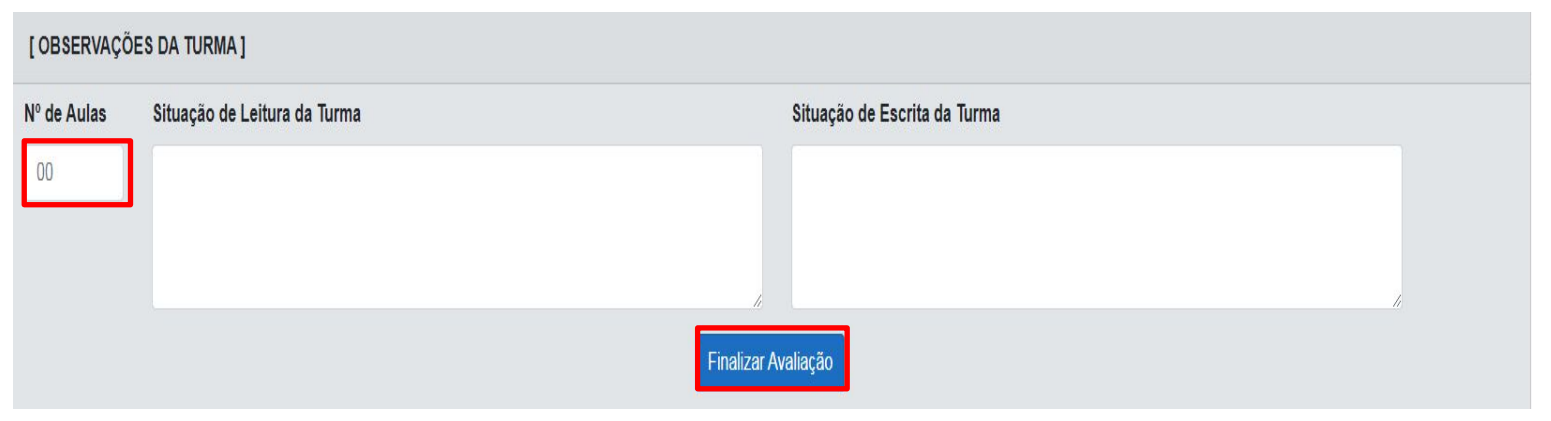

Para maior controle inserir nas observações das turmas os alunos que estão como não avaliados informando a transferência de escola.

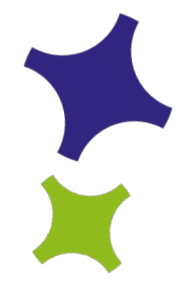

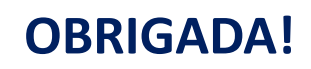

### SEATEF/ASCAM

### gabriela.oliveira@seduc.se.gov.br

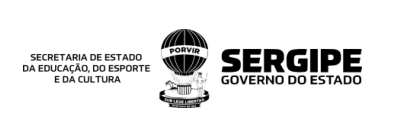

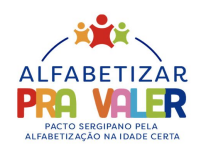

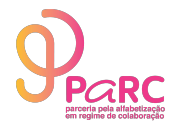

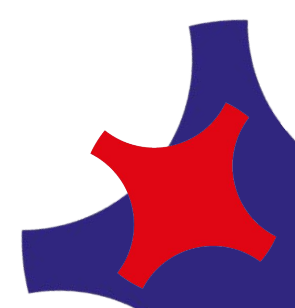